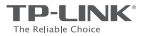

### Comienzo Rápido>>

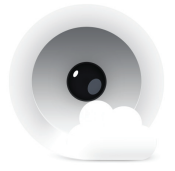

## Cámara Cloud

Ve más · Siéntete Seguro

El Modelo NC250 se utiliza como demostración en esta guía de instalación rápida. La imagen puede diferir del producto real. Conecta la cámara a la misma red que esté conectado tu smartphone.

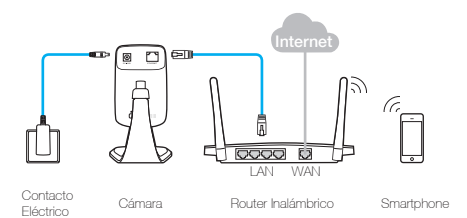

#### Sistema LED

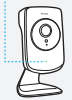

- Rojo intermitente: Comenzando sistema
  - Rojo sólido: Sin Conexión a Red
  - Verde sólido: Red conectada

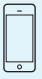

Requerimientos de Smartphone: Android 3.0 o mayor iOS 7.0 o o mayor 2

Descarga e instala la app tpCamera.

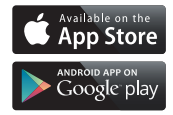

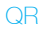

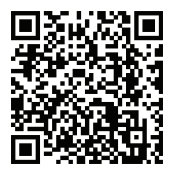

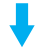

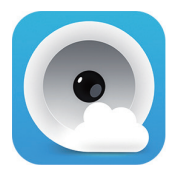

# 3

Presentación tpCamera, inicia sesión en tu cuenta de TP-LINK Cloud o crea una, a continuación, sigue las instrucciones de la aplicación para configurar tu nueva cámara.

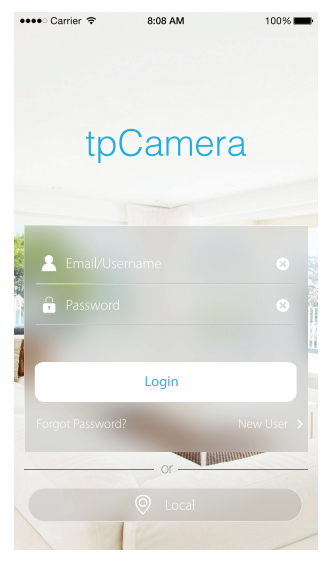

Reubica la cámara a la ubicación deseada. Puedes simplemente colocarla en una superficie plana y montarla con el adhesivo proporcionado o con tornillos (no incluidos).

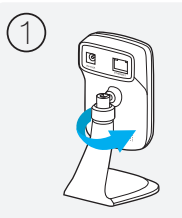

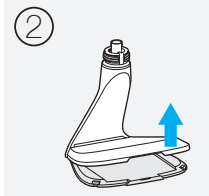

Desenrosca el cabezal de la cámara.

Retira la cubierta de la base.

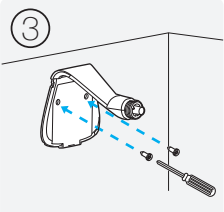

Utiliza dos tornillos para fijar la base.

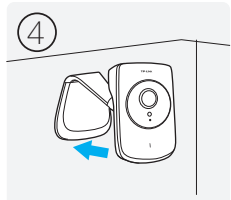

Coloca la cubierta de la base y la cabeza de la cámara de nuevo.

# Más

### acerca de la Cámara Cloud TP-LINK.

7106505986 REV1.0.0 ©2016 TP-LINK

### Cómo ver la cámara

### A través de un smartphone:

En la pantalla de **My Cam**, toca tu cámara para ver el video en tiempo real.

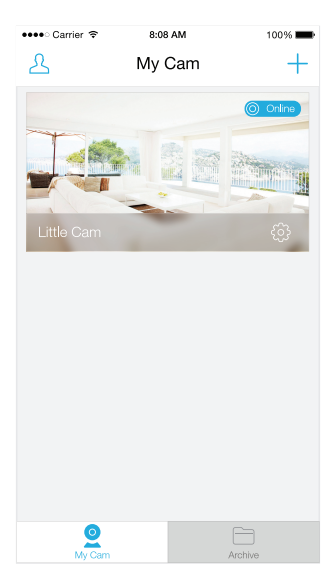

### A través de una Computadora:

Ingresa al sitio TP-LINK Cloud (https://www.tplinkcloud.com), y da clic en tu

cámara para ver el video en tiempo real.

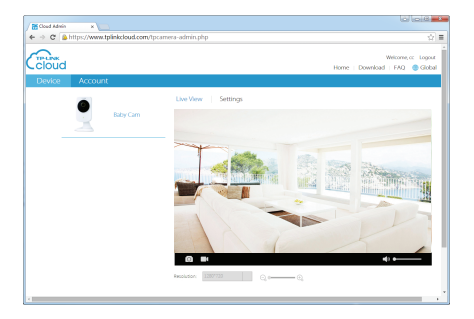

### Cómo usar el Botón WPS/RESET

### WPS (Wi-Fi Protected Setup):

Si tu router o punto de acceso Wi-Fi es compatible con WPS, puedes conectar la cámara a tu red Wi-Fi usando WPS. Para obtener más información, consulta la Guía de Usuario de la cámara.

### Reiniciar:

#### ① Nota

El restablecimiento con ajustes de fábrica de una cámara registrada, te eliminará de tu cuenta de TP-LINK Cloud.

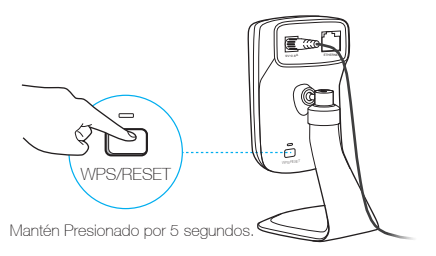

Mientras que la cámara está encendida, presiona el botón **WPS/RESET** por **5** segundos hasta que el panel se apague. La cámara se reiniciará.

### Obtén más de tu cámara

# Obtén notificaciones cuando se detecte movimiento

Ingresa a la página de administración web de tu cámara para configurar las notificaciones de Movimiento y Entrega. Para más detalles y más configuraciones avanzadas, ve la Guía de Usuario de la cámara.

# Visualiza todas tus cámaras en una sola pantalla

Descarga e Instala la utilidad de Control de Cámara de TP-LINK para ver y administrar múltiples cámaras en una sola pantalla. Para más detalles, ve la Guía de Usuario de Control de Cámara.

#### Descargas

Para guías relacionadas, utilidad de Control de Cámara, firmware de cámara y otro tipo de soporte, visita la página del producto http://www.tp-link.com.

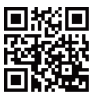